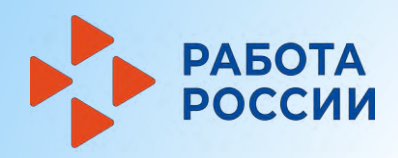

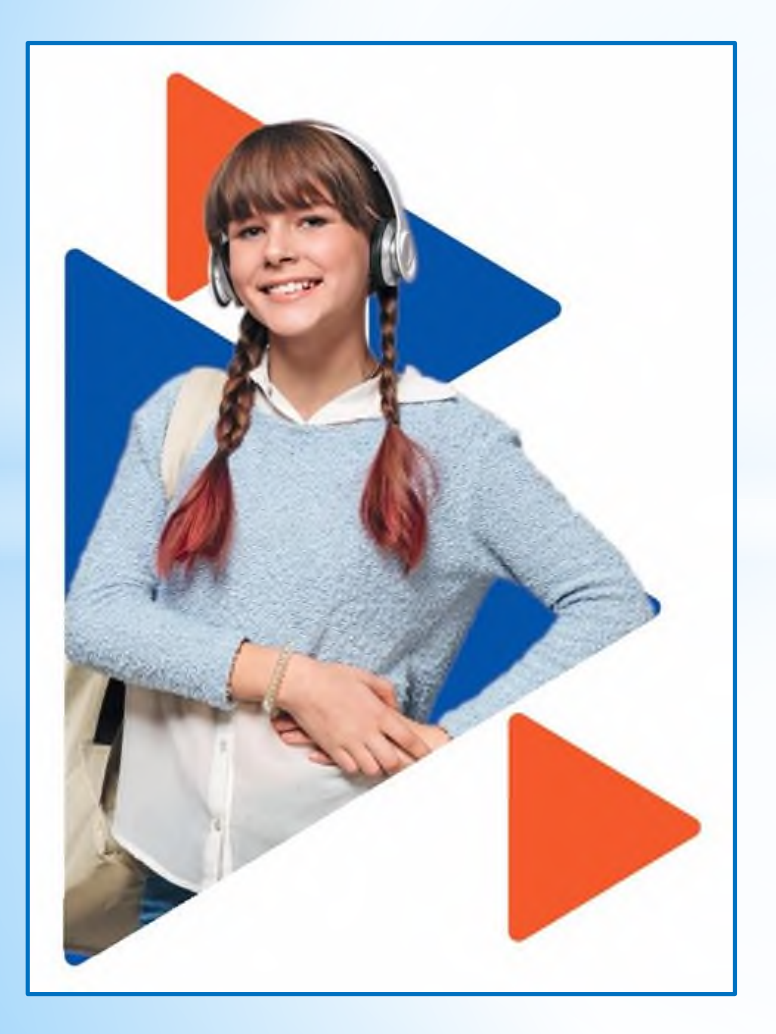

# Подача заявления на организацию временного трудоустройства несовершеннолетних граждан

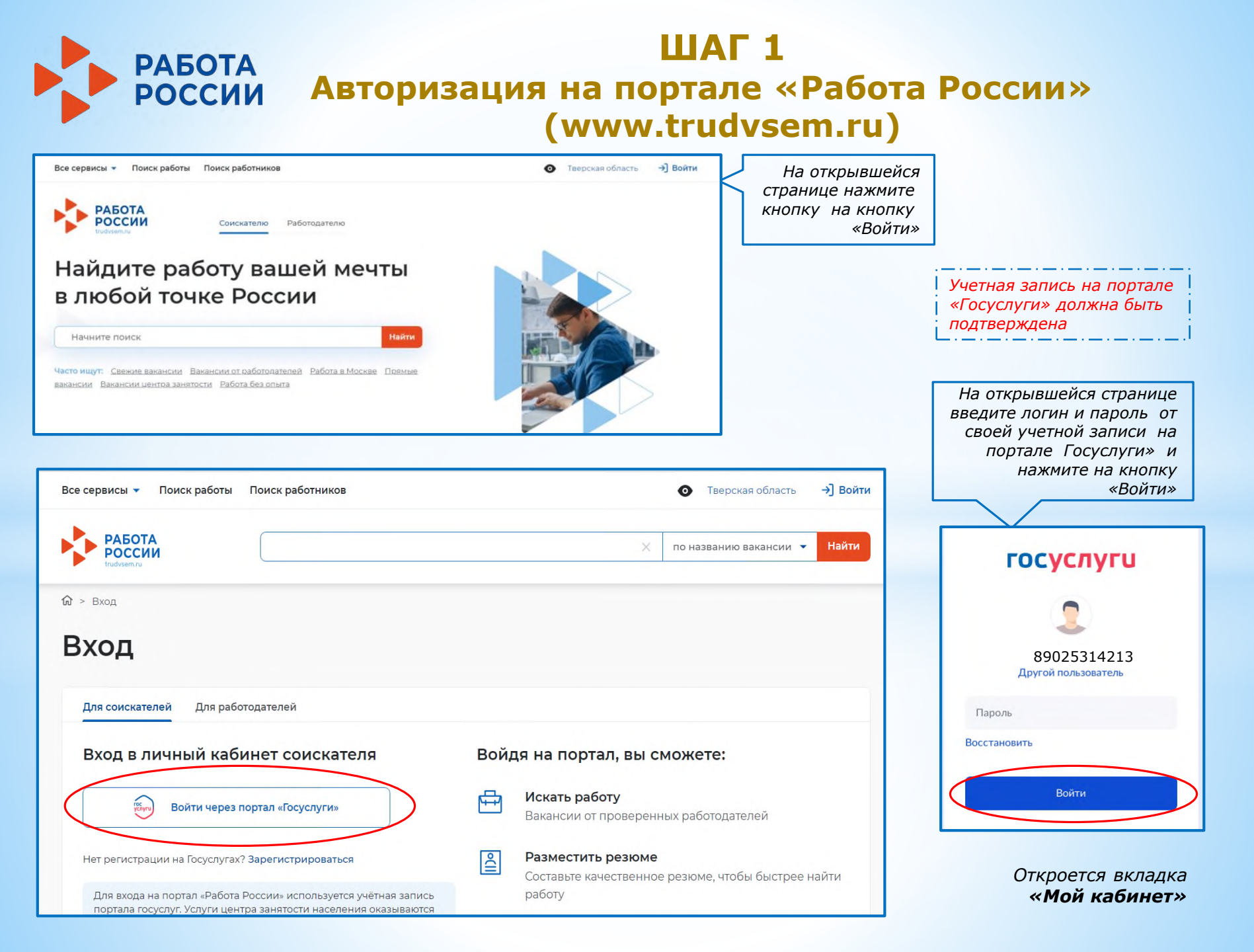

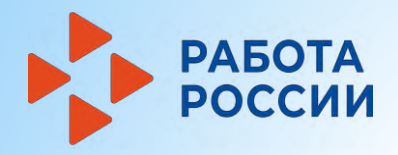

### ШАГ 2 Создание резюме

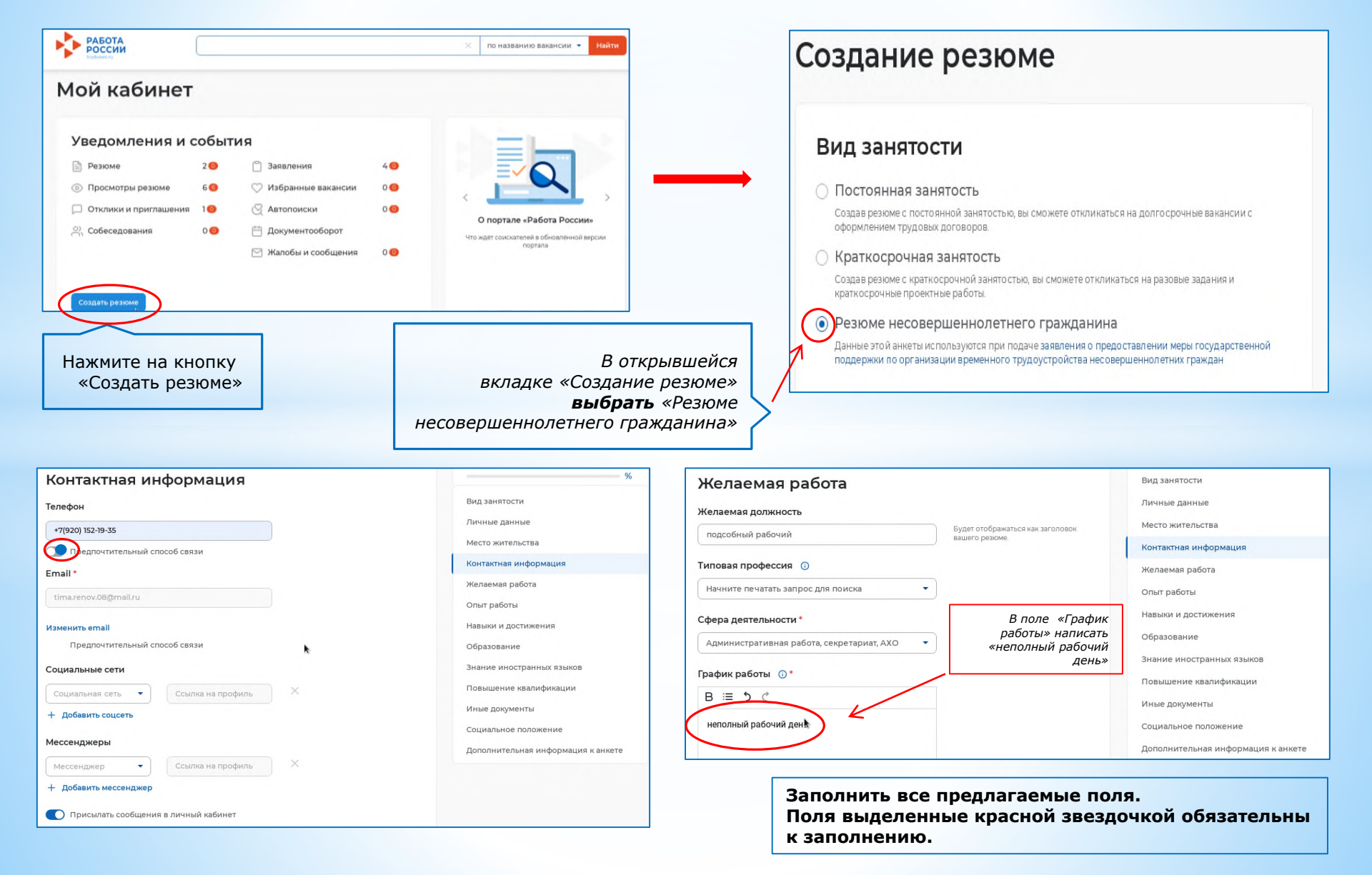

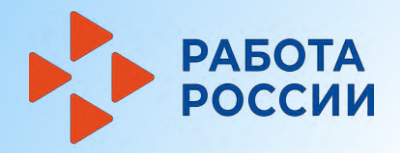

### ШАГ 2 Создание резюме (продолжение)

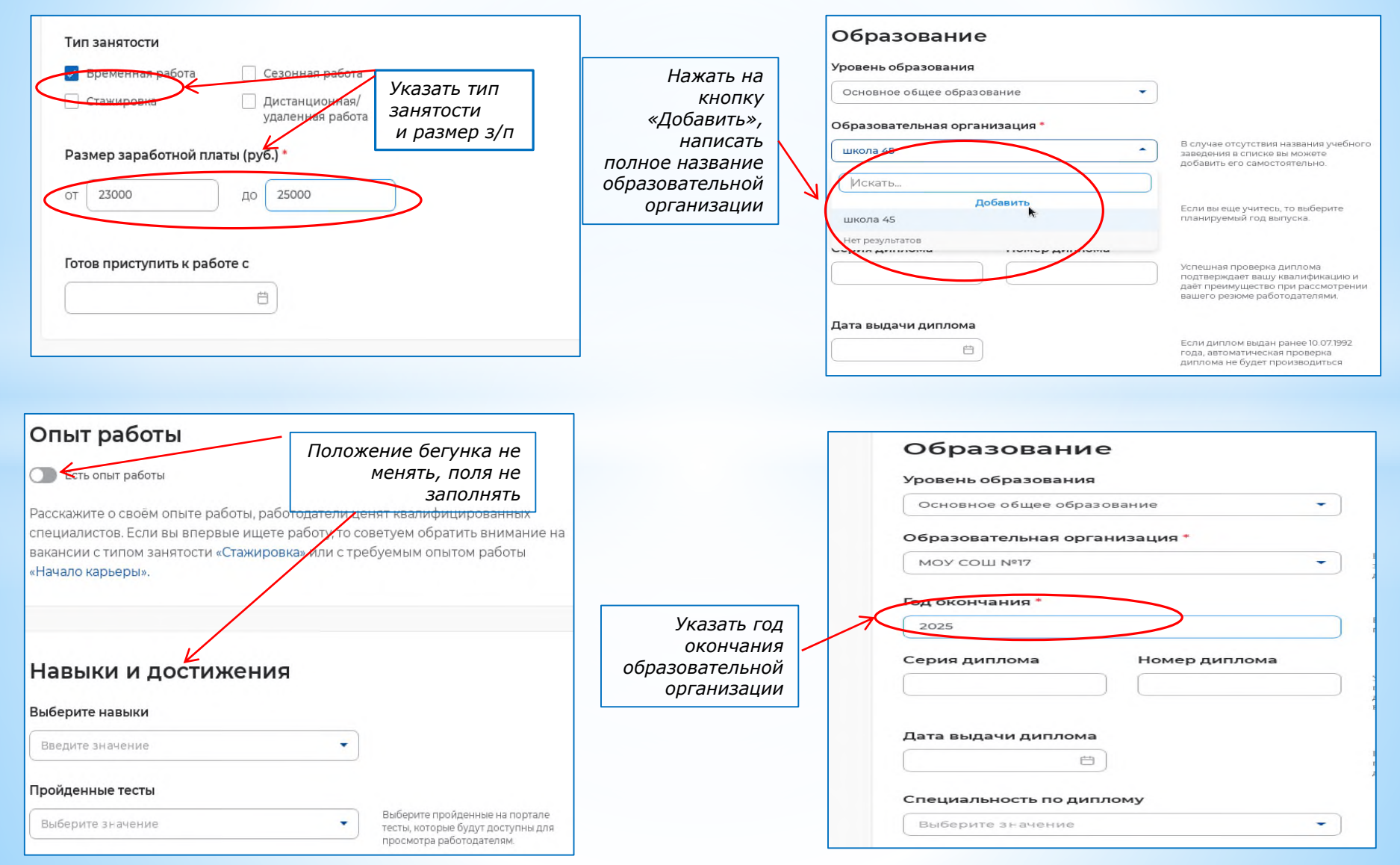

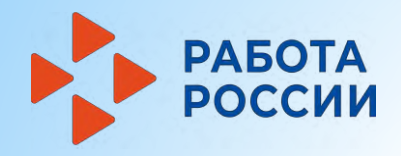

### ШАГ 2 Создание резюме (продолжение)

|                                                                                                    |                                                                                                    |                                                                                                    | NYHO I                                                                                                    |
|----------------------------------------------------------------------------------------------------|----------------------------------------------------------------------------------------------------|----------------------------------------------------------------------------------------------------|----------------------------------------------------------------------------------------------------|
| Образовательная организаци                                                                                                    | я                                                                                                    |                                                                                                    | Ban                                                                                                    |
| Начните печатать запрос для по                                                                                                    | иска В случає<br>заведен<br>добавит                                                                                                    | е отсутствия названия учебного<br>ия в списке вы можете<br>ъ его самостоятельно.                    | lanne -                                                                                                    |
| од окончания                                                                                                    |                                                                                                    |                                                                                                    | Заполнить вс                                                                                                    |
|                                                                                                    | планиру                                                                                                    | еще учитесь, то выберите<br>гемый год выпуска.                                                      |                                                                                                    |
| + Добавить место обучения                                                                                                    |                                                                                                    |                                                                                                    |                                                                                                    |
|                                                                                                    |                                                                                                    | После заполнения                                                                                    | Отмеченны                                                                                                    |
|                                                                                                    |                                                                                                    | полей нажать на<br>кнопку «сохранить                                                                | красно                                                                                                    |
| знание иностран                                                                                                    | ных языков                                                                                                    | и опубликовать»                                                                                     | звездочко                                                                                                    |
| ашение квалификации Иные,<br>илнительная информация<br>кранить и опубликовать                                                                                                    | докуменны Социальное поло                                                                                                    | жение                                                                                               |                                                                                                    |
| ишение квалификации Иные<br>олнительная информация<br>кранить и опубликовать Сол                                                                                                    | докуменны Социальное поло<br>кранить без публикации Пр                                                                                                | жение<br>редпросмотр Отмена                                                                         |                                                                                                    |
| ишение квалификации Иные<br>олнительная информация<br>кранить и опубликовать Сол                                                                                                    | докуменны Социальное поло<br>кранить без публикации Пр                                                                                                | жение<br>редпросмотр Отмена                                                                         | ŵ > Мои резоме                                                                                                    |
| ишение квалификации Иные,<br>олнительная информация<br>кранить и опубликовать Сол<br>подсобный рабочий<br>от 23 000 руб.                                                                                                    | докуменны Социальное поло<br>кранить без публикации Пр<br>Отображается в личн<br>кабинете «Резн                                                       | жение<br>Федпросмотр Отмена<br>НОМ                                                                  | № > Мои резоме Мои резюме                                                                                                    |
| ишение квалификации Иные,<br>олнительная информация<br>кранить и опубликовать Сол<br>подсобный рабочий<br>от 23 000 руб.<br>Количество откликов 0                                                                                         | докуменны Социальное поло<br>кранить без публикации Пр<br>Отображается в личн<br>кабинете «Резн<br>ожидает модерации                                  | жение<br>Федпросмотр Отмена<br>ЧОМ<br>ОМе<br>1» С                                                   |                                                                                                    |
| ашение квалификации Иные,<br>олнительная информация<br>хранить и опубликовать Соо<br>подсобный рабочий<br>от 23 000 руб.<br>Количество откликов 0<br>Просмотры резюме 0<br>Ваголерны резалитии                                            | докуменны Социальное поло<br>кранить без публикации Пр<br>Отображается в личн<br>кабинете «Резн<br>ожидает модерации<br>отметкой «Видно всо           | жение<br>Федпросмотр Отмена<br>ЧОМ<br>ОМе<br>1» С<br>ЕМ»                                            | № > Мои резоме           Мои резоме           Мои резюме           Добавить резоме                                                                                                    |
| ашение квалификации Иные,<br>олнительная информация<br>кранить и опубликовать Сол<br>подсобный рабочий<br>от 23 000 руб.<br>Количество откликов 0<br>Просмотры резюме 0<br>Рекомендуемые вакансии                                         | докуменны Социальное поло<br>кранить без публикации Пр<br>Отображается в личи<br>кабинете «Резн<br>ожидает модерации<br>отметкой «Видно всо           | жение<br>Фодпросмотр Отмена<br>ЧОМ<br>Оме<br>а» с<br>Эмжидает модерации (С                          | № > Мои резоме           Мои резоме           Добазить резоме           Подсобный рабочий                                                                                                    |
| ашение квалификации Иные<br>олнительная информация<br>кранить и опубликовать Сол<br>подсобный рабочий<br>от 23 000 руб.<br>Количество откликов 0<br>Просмотры резюме 0<br>Рекомендуемые вакансии<br>Обновлено: Сегодня в 113 Заполнено    | докуменны Социальное поло<br>кранить без публикации Пр<br>Отображается в личн<br>кабинете «Резн<br>ожидает модерации<br>отметкой «Видно всо           | жение<br>Федпросмотр Отмена<br>ЧОМ<br>Оме<br>а» С<br>ем»<br>Ожидает модерации О<br>Видно всеи       | Image: Wour personne         MOU резюме         Добавить резюме         Цебавить резюме         Нашел работу         подсобный рабочий         от 23 000 руб.                                                          |
| ашение квалификации Иные,<br>олнительная информация<br>кранить и опубликовать Соо<br>подсобный рабочий<br>от 23 000 руб.<br>Количество откликов 0<br>Просмотры резюме 0<br>Рекомендуемые вакансии<br>Обновлено: Сегодня в 11:13 Заполнено | докумення Социальное поло<br>кранить без публикации<br>Пр<br>Отображается в личн<br>кабинете «Резн<br>ожидает модерации<br>отметкой «Видно всо<br>55% | жение<br>редпросмотр Отмена<br>НОМ<br>Ожидает модерации<br>Видно всем<br>мровать Отменить модерацию | № > Мои резоме         Мон резоме         Добавить резоме         Подсобный рабочий         от 23 000 руб.         Количество откликов       0         Просмотры резоме       0         Рекомендуемые вакансии       0 |

Если после модерации появится значок «Отклонено», то нужно повторно и более внимательно заполнить поля резюме

После модерации

Одобрено Видно вс

сотрудником ЦНЗ появится отметка «Одобрено»

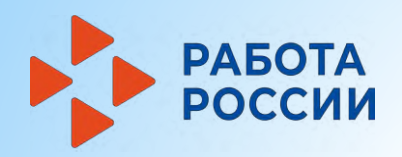

# ШАГ З Составление заявления

| 10й кабинет       в «Мой кабинет»         выбрать вкладку       «Заявление»         Уведомления и события       «Заявление»         Резкоме       30         Просмотры резкоме       60         Отклики и приглашения       10         Обеседования       00         Собеседования       00 |                         |      |                      | Войти    |
|----------------------------------------------------------------------------------------------------|-------------------------|------|----------------------|----------|
| Выбрать вкладку<br>«Заявление»<br>Уведомления и события<br>Резкоме 30 Заявления 40<br>О Просмотры резкоме 60 Избраните вакансии 00<br>Отклики и приглашения 10 📿 Автопоиски 00<br>Осбеседования 00 🛱 Документооборот                                                                        | ой кабинет              |      | в «Мой               | кабинет» |
| <ul> <li>Заявление×</li> <li>Уведомления и события</li> <li>Резкоме</li> <li>30</li> <li>Заявления</li> <li>40</li> <li>Избраниме вакансии</li> <li>00</li> <li>Отклики и приглашения</li> <li>10</li> <li>Собеседования</li> <li>00</li> <li>Документооборот</li> </ul>                    |                         |      | выбрать              | вкладку  |
| УВЕДОМЛЕНИЯ И СОБЫТИЯ<br>Резкоме 30 Заявления 40<br>О Просмотры резкоме 60 Избраниие вакансии 00<br>О Тклики и приглашения 10 Q Автопоиски 00<br>Собеседования 00 Н Документооборот                                                                                                    |                         |      | «За                  | явление» |
| Резюме         30         Заявления         40           Просмотры резюме         60         Избранияе вакансии         00           Отклики и приглашения         10         К Автопоиски         00           Собеседования         00         Документооборот         00                 | Уведомления и с         | обыт | ия                   |          |
| Просмотры резюме         6 6         Избраниме вакансии         0 0           Отклики и приглашения         10         С Автопоиски         0 0           Собеседования         0 0         П Документооборот         0                                                                     | 🖹 Резюме                | 3 🕕  | Заявления            | 40       |
| Отклики и приглашения 10 🤆 Автопоиски 00 Собеседования 00 🖶 Документооборот                                                                                                    | Просмотры резюме        | 6 📵  | 🖓 Избранные вакансии | o 💿      |
| 🕂 Собеседования 0 💿 📋 Документооборот                                                                                                    | 💭 Отклики и приглашения | 10   | 🛇 Автопоиски         | 0 💿      |
|                                                                                                    | О Собеседования         | 0 🕕  | 🛗 Документооборот    |          |
| 🖂 Жалобы и сообщения 🛛 0 Օ                                                                                                    |                         |      | 🖂 Жалобы и сообщения | 0 🗿      |

| У > Меры поддержки > Заявлен | ия                   | Выбрать в | зкладкv «М | 1еры |
|------------------------------|----------------------|-----------|------------|------|
| Меры подде                   | ржки                 |           | поддерх    | кки» |
|                              |                      |           |            |      |
| Меры поддержки Заявления     | Сведения о заявителе |           |            |      |
|                              |                      |           |            |      |

| граждан                                                                                                    | оиства несовершеннолетних                                                                            |
|----------------------------------------------------------------------------------------------------|----------------------------------------------------------------------------------------------------|
| Заявление на получение государственной услуги г<br>трудоустройства несовершеннолетних граждан в в<br>время. | 10 организации времен <u>ного</u><br>303расте от <u>14 <del>до</del> 18</u> лет в свободное от учебы |
| Ознакомьтесь с инструкцией по оформлению заяв                                                               | ления.                                                                                               |
|                                                                                                    |                                                                                                    |
| Подать заявление Просмотреть все заявления                                                                  | <ul> <li>О мере поддержки</li> </ul>                                                                 |

В открывшемся окне выбрать «Организация временного трудоустройства несовершеннолетних граждан нажать на кнопку «Подать заявление»

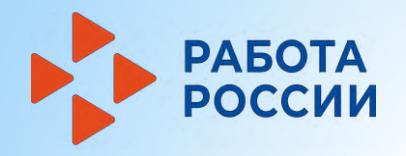

### ШАГ З Составление заявления (продолжение)

| <ul> <li>Анкета</li> <li>Рыберите резкоме, на основании которого центр занятости населения будет искать вам работи.</li> <li>Сли ранее вы не создавали резкоме, вы можете создать резкоме сейчас. После создания вами резкоме выберите только что созданное резкоме.</li> <li>Резкоме</li> <li>Лодсобный рабочий</li> <li>Эт: 23 000 руб., Тверская область, дата актуализации: 110</li> <li>Олодсобный рабочий, ЗП: от 23 000 руб., Тверская бласть.</li> <li>Дата актуализации: 11 февраля 2025.</li> <li>Статус резкоме: Одобрено.</li> <li>Арес: г. Тверь</li> </ul> | Важно<br>Все поля<br>отмеченные<br>красной                                   | Адрес Регистрации<br>Указывается действующий адрес регистрации по месту жительства (указан в паспорте на страницах с 5-й по 12-<br>ко, в ином документе, удостоверяющем личность, или в справке о регистрации по месту жительства). В случае<br>предоставления недостоверяющем личность, или в справке о регистрации по месту жительства). В случае<br>предоставления недостоверяющем личность, или в справке о регистрации по месту жительства). В случае<br>предоставления недостоверяющем личность, или в справке о регистрации по месту жительства). В случае<br>мере государственной поддержки.<br>Адрес •<br>Места жительства (постоянной регистрации) •<br>Регион •<br>Тверская область •<br>Район, населённый пункт, улица •<br>Квартира |
|----------------------------------------------------------------------------------------------------|------------------------------------------------------------------------------|----------------------------------------------------------------------------------------------------|
| Адрес электронной почты *<br>tima.renov.08@mail.ru<br>Место получения меры государственной<br>поддержки в сфере занятости населения<br>Регион обращения в ЦЗН *<br>Tверская область Список регионов, для которых<br>доступна услуга                                                                                                    | обязательны<br>для заполнения<br>Выбрать центр<br>занятости<br>в районе, где | Высшего образования необходимо выбрать значение «Студент (курсант)».<br>Обучаюсь в образовательной организации и<br>являюсь:<br>Учащимся<br>Студентом (курсантом)<br>Обязательно к<br>заполнению<br>Временное трудоустройство<br>Наличие групповой заявки организации, ор ществляющей образовательную<br>деятельность<br>Вид временных работ •<br>Подсобные работы и уборка помещений                                                                                                    |
| Центр занятости населения *<br>Тверской филиал центра занятости •<br>Статус обучающегося                                                                                                    | планируешь<br>работать                                                       | Желаемый период работы<br>Выберете месяц работ *<br>Июнь •                                                                                                    |

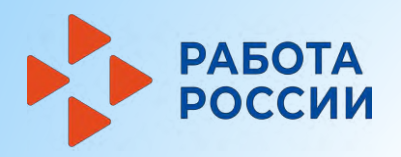

# ШАГ З Составление заявления (продолжение)

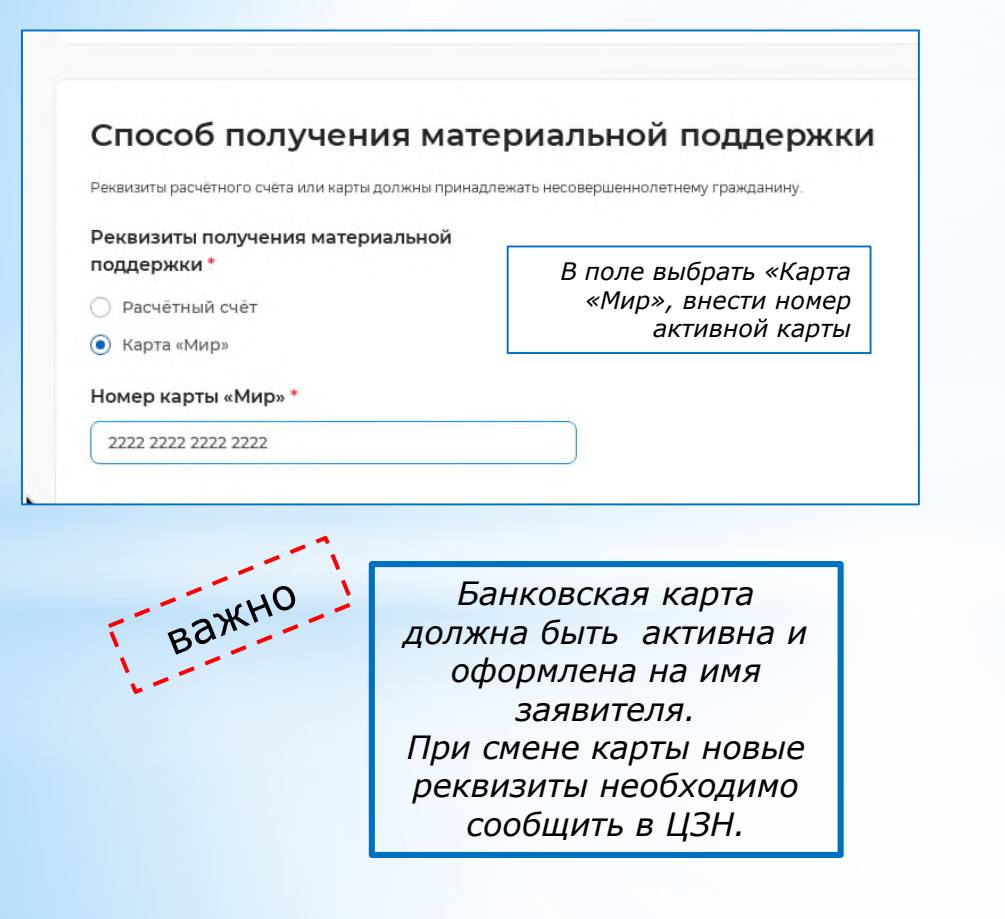

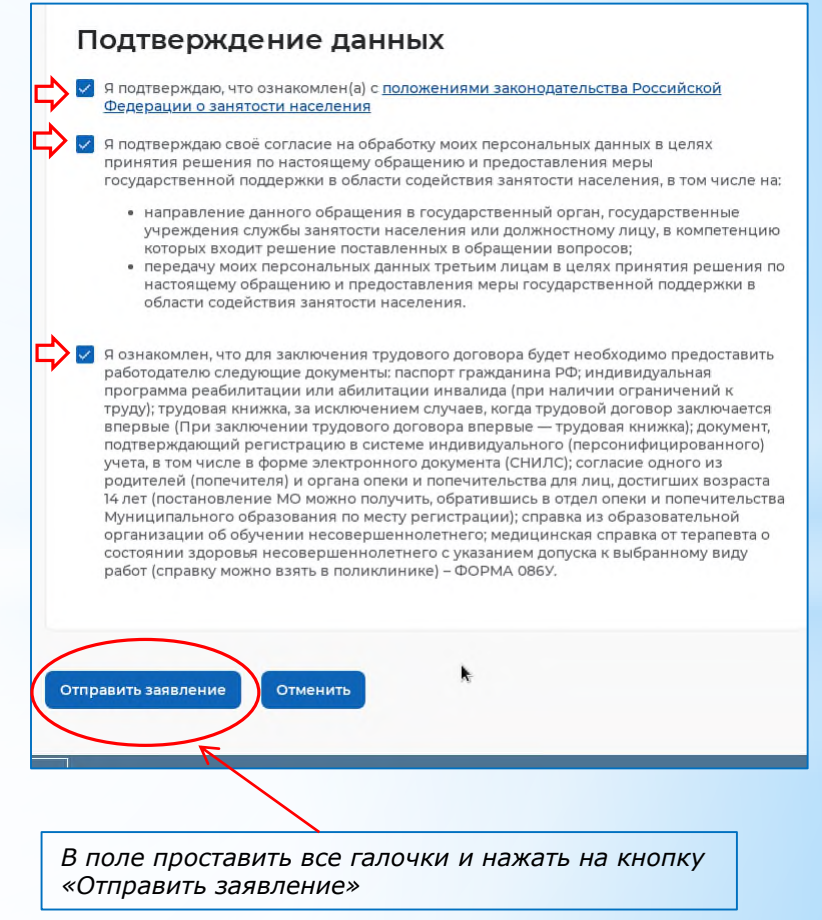

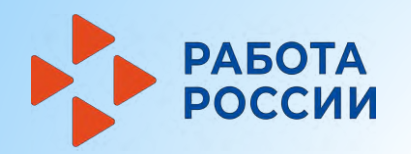

### ШАГ 4 Отслеживание поступившей информации

#### ВСЯ ИНФОРМАЦИЯ ПОСТУПАЕТ ЛИЧНЫЙ КАБИНЕТ НА ПОРТАЛЕ «РАБОТА РОССИИ»

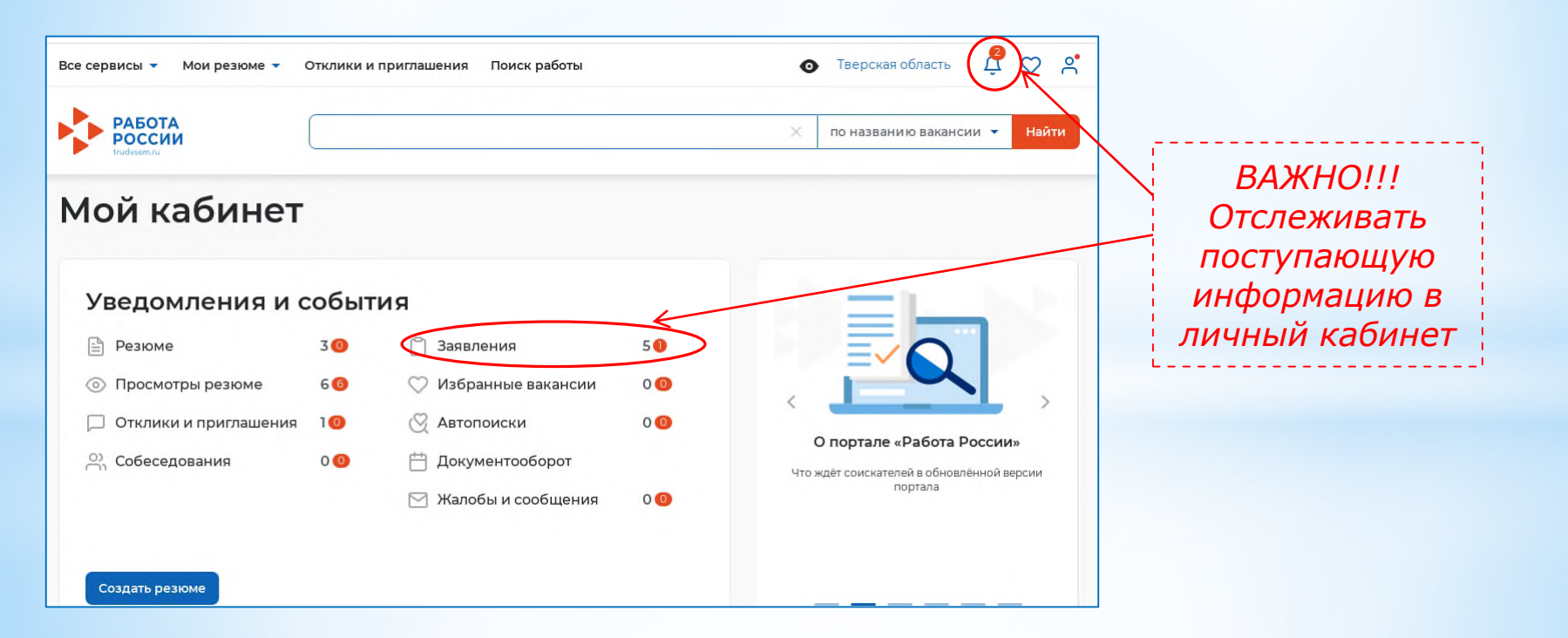

#### РАБОТА РОССИИ Отслеживание поступившей информации (продолжение)

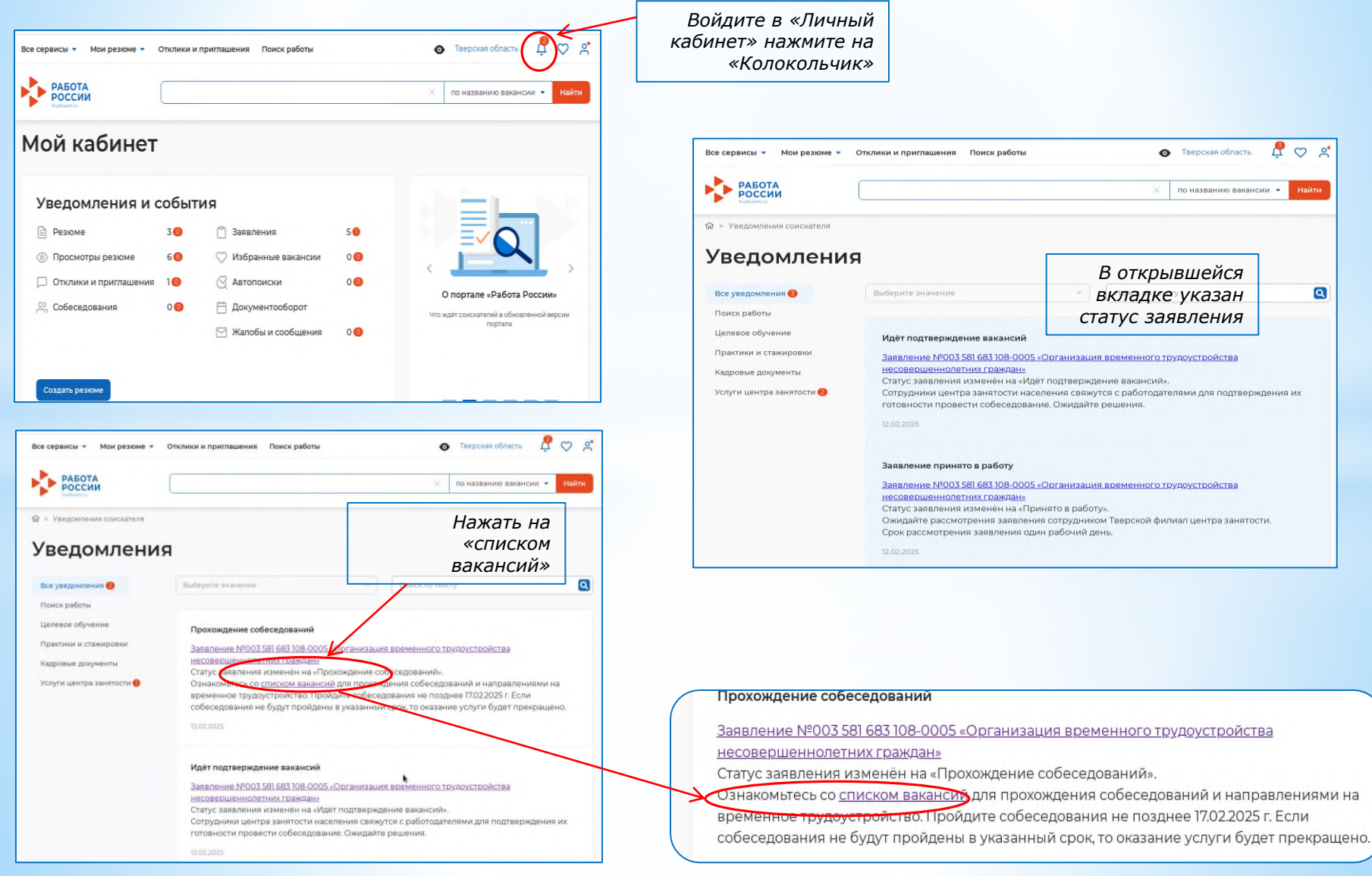

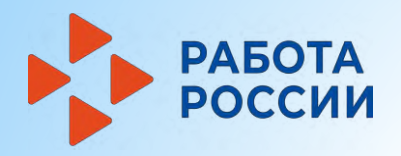

# ШАГ 5 Выбор подходящей вакансии

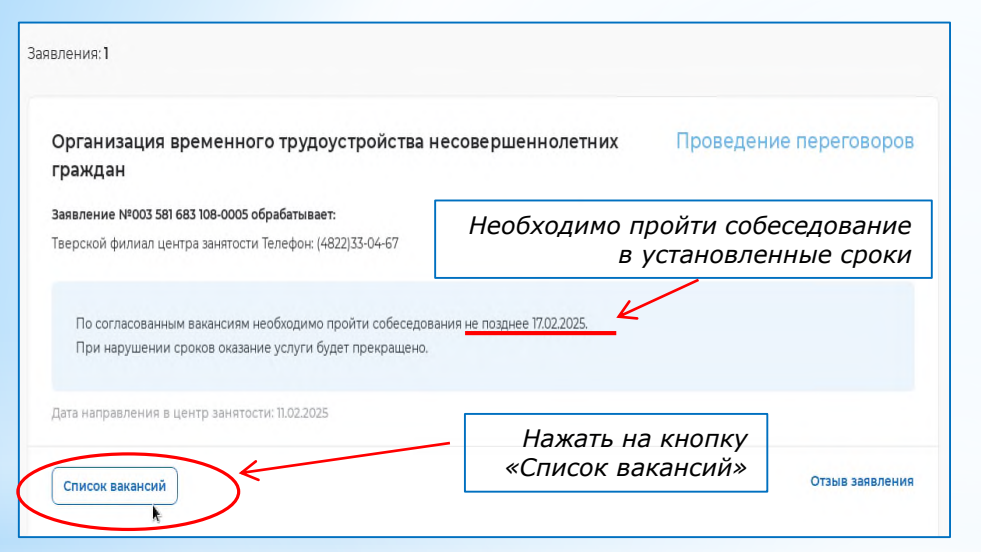

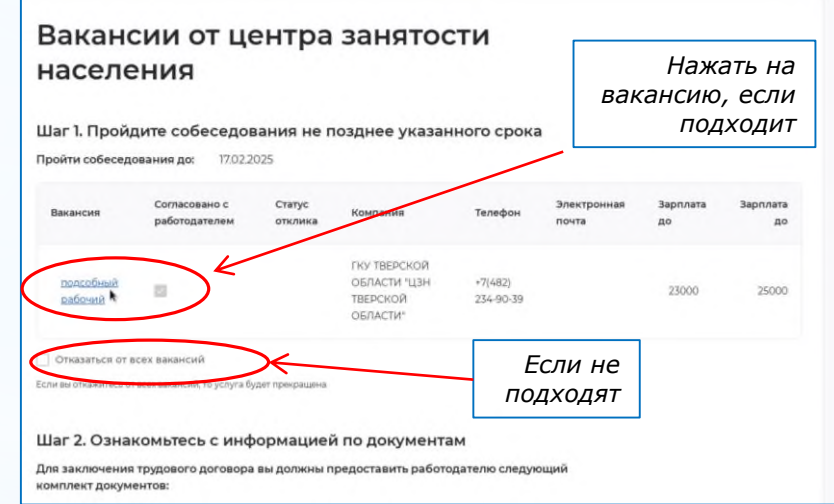

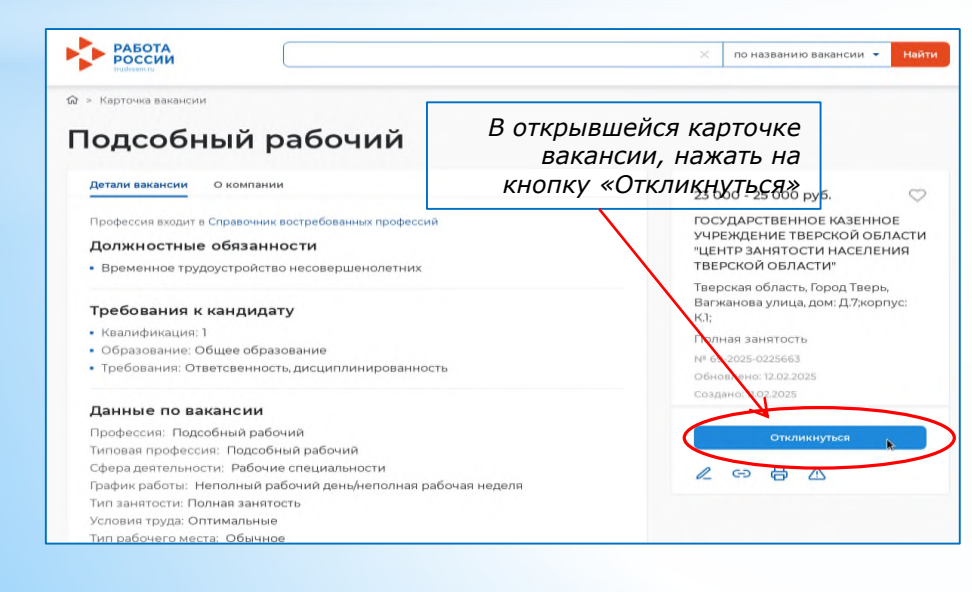

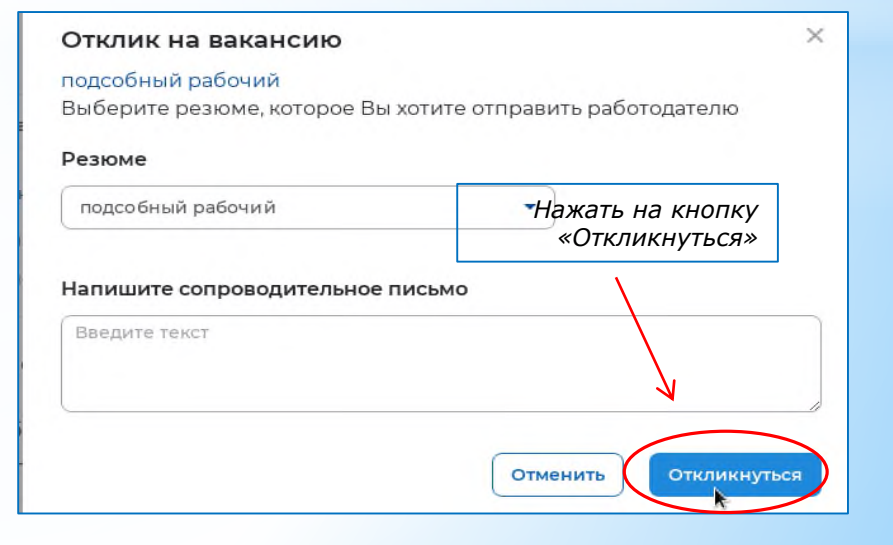

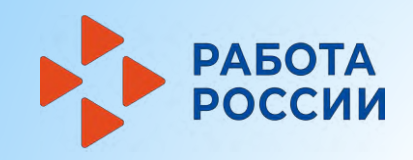

# ШАГ 5 Выбор подходящей вакансии (продолжение)

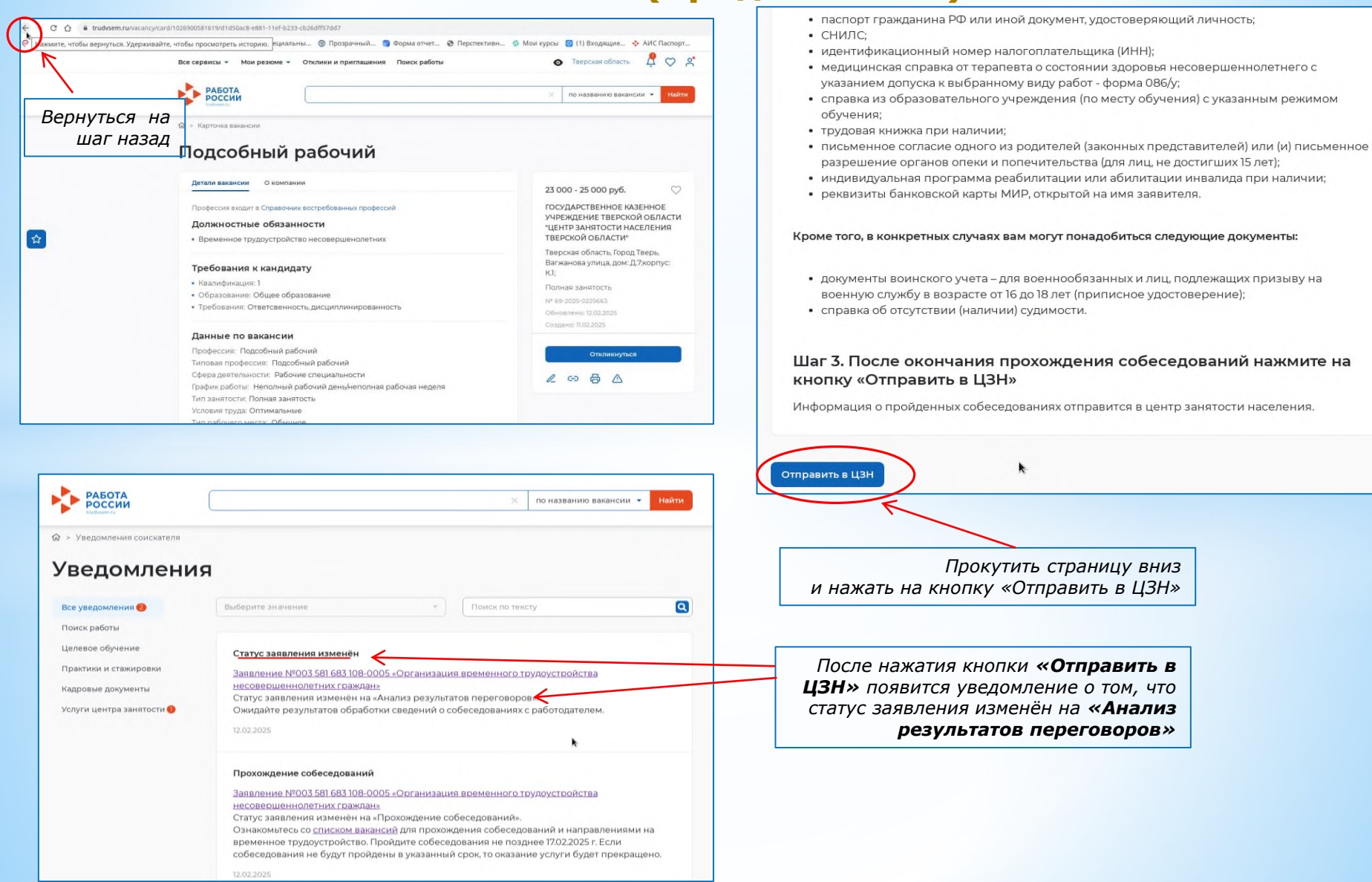

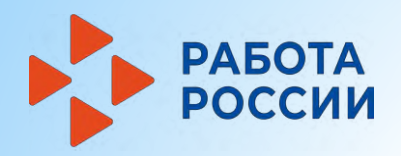

### ШАГ 6 Предложение работодателя о прохождении собеседования

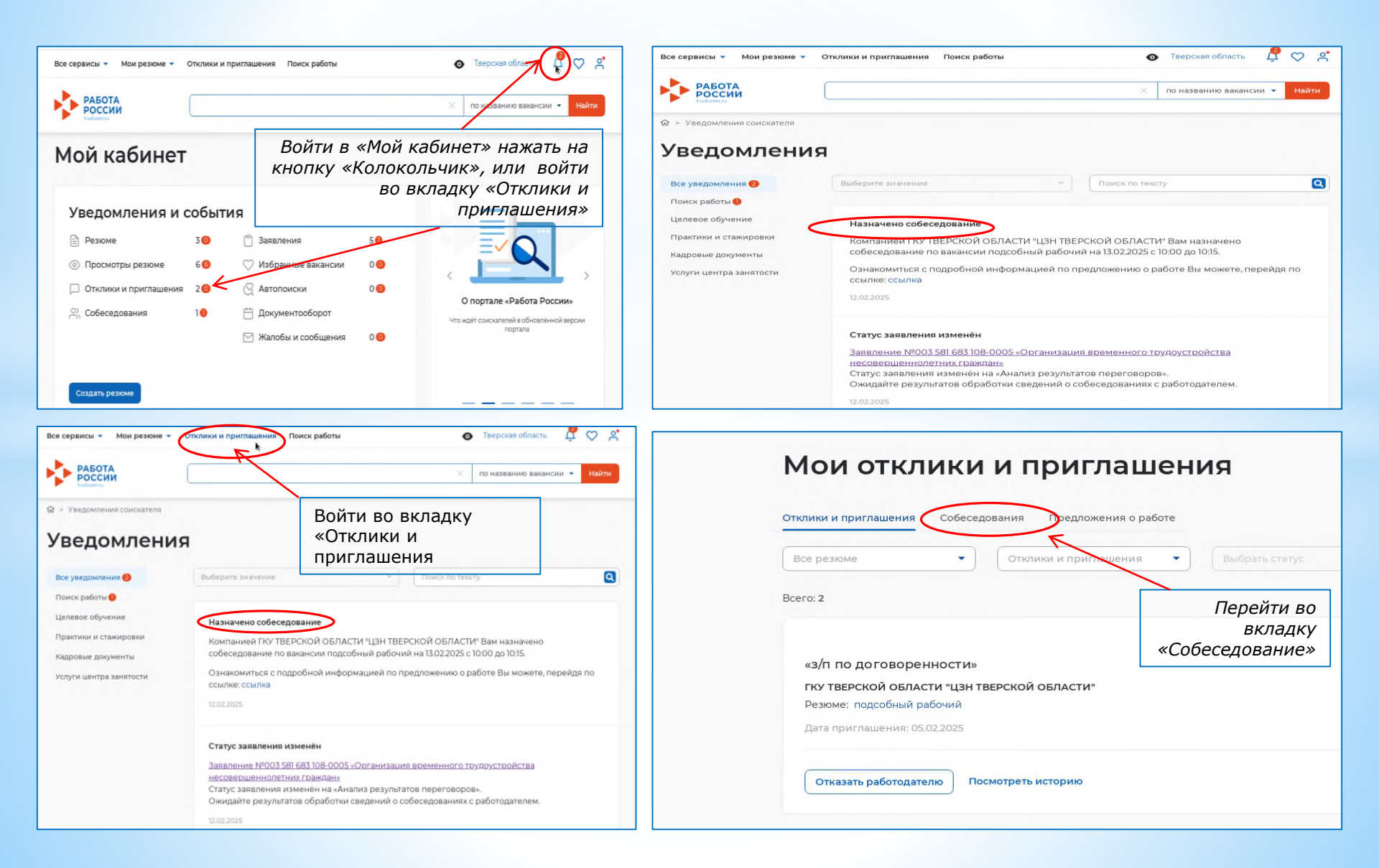

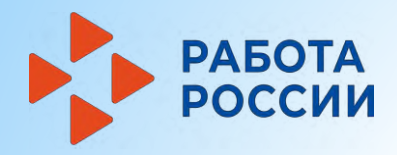

# ШАГ 7 Предложение работы

| все сервисы - Мои резюме - Отклики и приглашения Поиск работы 💿 Таерская область 🖞 💟 😤 🕁 -> Мои отклики и приглашения -> Совеседования                                       | Все сервисы + Мои резюме + Отклики и приглашения Поиск работы                                                                                                 | 💿 Тверская область 🛛 🛱 💟 🔗                     |
|----------------------------------------------------------------------------------------------------|----------------------------------------------------------------------------------------------------|------------------------------------------------|
| Собеседования                                                                                                    | Отклики и приглашения Собеседования Предложения о работе                                                                                                    | 💾 Календарь собеседований                      |
| Отклики и приглашения Собеседования Предложения о работе 💾 Календарь собеседований                                                                                           | Вакансия 😰 Все вахансии и задания                                                                                                    | • Выбрать статус •                             |
| Вакансия • Выбрать статус •                                                                                                    | Bcero: 1                                                                                                    | Активные Архивные                              |
| Всего:1 АКТИВНЫе Архивные ККУ ТВЕРСКОЙ ОБЛАСТИ "ЦЗН ТВЕРСКОЙ ОБЛАСТИ" Дата и время собеседования: 13 февраля, 10:00 - 10:15                                                  | ГКУ ТВЕРСКОЙ ОБЛАСТИ "ЦЗН ТВЕРСКОЙ ОБЛАСТИ"<br>Дата и время собеседования: 13 февраля, 10:00 - 10:15                                                          | Предложение о<br>собеседовании<br>подтверждено |
| Вакансия: подсобный рабочий<br>Место проведения: г. Тверь, Вагжанова улица дом: Д.7;корпус: К1;<br>Резюме: подсобный рабочий<br>Дата приглашения: 12.02.2025 Не подтверждено | Вакансия: подсобный рабочий<br>Место проведения: г. Тверь, Вагжанова улица дом: Д.7;корпус: К.1;<br>Резюме: подсобный рабочий<br>Дата приглашения: 12.02.2025 | Подтверждено                                   |
| Принять Посмотреть собеседование - Отказать работодателю                                                                                                    | Посмотреть собеседование 💌 Отказать работодателю                                                                                                    |                                                |

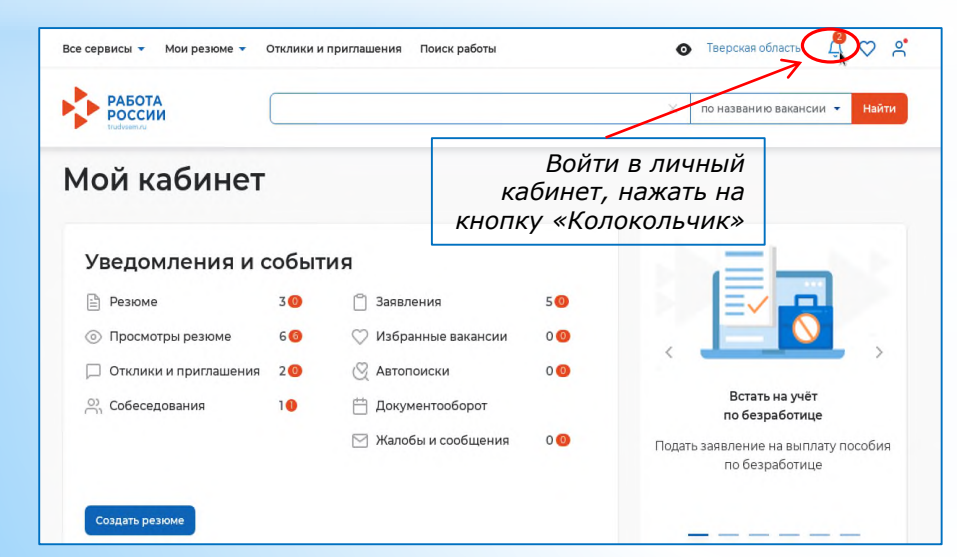

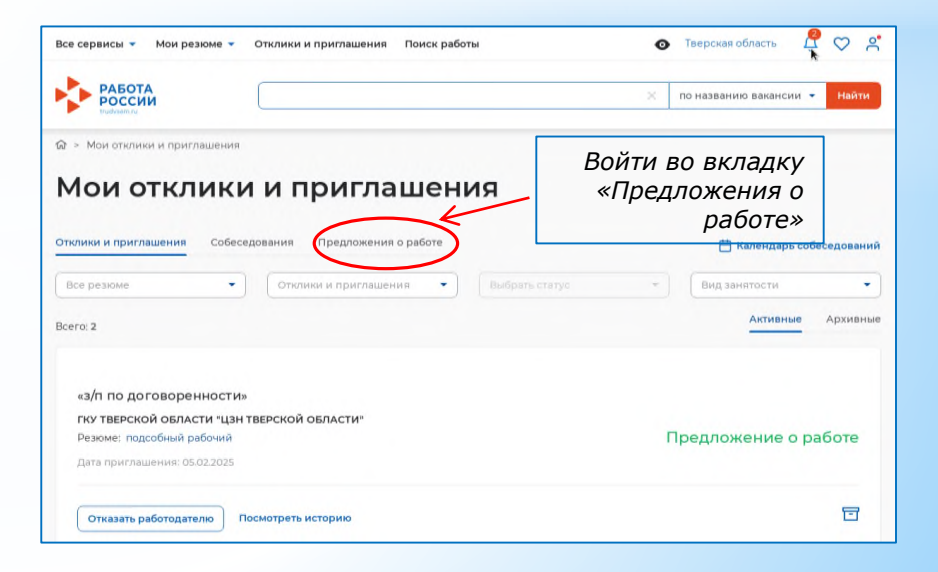

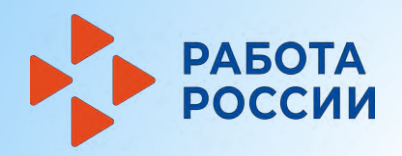

# ШАГ 7 Предложение работы (продолжение)

| Все сервисы • Мои резюме • Отклики и приглашения Поиск работы                                                                                                    | 💿 Тверская область 🛛 🛱 💟 😤                                                                                         | Предложение о работе                                                             | ×                         |
|----------------------------------------------------------------------------------------------------|----------------------------------------------------------------------------------------------------|----------------------------------------------------------------------------------|---------------------------|
| РАБОТА РОССИИ                                                                                                    | х по названию вакансии 👻 Найти                                                                                     | Вакансия:                                                                        | Нажать на кнопку          |
| © > Мои отклики и приглашения > Предложения о работе                                                                                                    | Выбрать подходящую<br>вакансию и нажать на кнопку                                                                  | подсобный рабочий<br>Сопроводительное письмо                                     | «Принять»                 |
| предложения о рассте                                                                                                    | «Принять»                                                                                                    | Введите текст                                                                    |                           |
| Отклики и приглашения Собеседования Предложения о работе                                                                                                    | Календарь собеседований                                                                                            |                                                                                  | $\mathbf{X}_{\mathbf{r}}$ |
| Вакансия 🔍 Все резюме                                                                                                    | • Выбрать статус                                                                                                   |                                                                                  | 3                         |
| Bcero: 2                                                                                                    | Активные Архивные                                                                                                  |                                                                                  | Отменить                  |
| 23 000 руб.<br>ГКУ ТВЕРСКОЙ ОБЛАСТИ "ЦЗИ ТВЕРСКОЙ ОБЛАСТИ"<br>Тверская область<br>Дата приглашения: 17 02.2025 //<br>Принять Отклонить Посмотреть предложение -<br>Все серви | ата трудоустройства: 13.02.2025<br>Отправить в архив<br>исы т Мои резюме т Отклики и приглашения Поиск работы      | <ul> <li>Тверская область 🗘 🙄 🐣</li> <li>Корназвании ражански с Найти</li> </ul> |                           |
|                                                                                                    |                                                                                                    |                                                                                  | _                         |
| ы > Мол<br>Пре<br>Отклики                                                                                                    | едложения о работе<br>и приглашения собеседования Предложения о работе                                             | Изменится статус<br>вакансии                                                     |                           |
| Ваканс                                                                                                    | ия 💽 Все резюме                                                                                                    | • Выбрать статус                                                                 |                           |
| Всего: 2<br>Под<br>23 0<br>ГКУ<br>Дата                                                                                                    | асобный рабочий<br>00 руб.<br>ТВЕРСКОЙ ОБЛАСТИ "ЦЗН ТВЕРСКОЙ ОБЛАСТИ"<br>приглашения: 13.02.2025 Дата трудоустройс | тва: 13.02.2025                                                                  |                           |